## Am Vermittlungsarbeitsplatz anmelden

Der **Vermittlungsarbeitsplatz (VAP)** ist ein spezieller UCware Client für Benutzer, die Anrufe in großer Zahl entgegennehmen und weitervermitteln müssen. Damit eignet er sich insbesondere für den Telefondienst oder den Einsatz in einer Telefonzentrale.

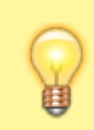

## Hinweis:

Für den Zugriff auf den VAP muss das Debian-Paket ucware-switchboard auf dem UCware Server installiert sein. Darüber hinaus muss der Benutzer über eine aktive Lizenz verfügen.

×

Um sich am VAP anzumelden, gehen Sie wie folgt vor:

- 1. Starten Sie Ihren bevorzugten Webbrowser.
- 2. Geben Sie in der Adressleiste die URL des VAP ein.

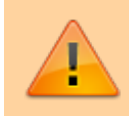

Sicherheitshinweis: Wenden Sie sich bei Sicherheitsmeldungen an den Administrator, bevor Sie fortfahren.

3. Geben Sie Ihre Anmeldedaten ein und klicken Sie auf

|      | n |
|------|---|
| LUGI |   |
|      |   |

Wenn Sie sich zum ersten Mal anmelden, verschaffen Sie sich zunächst einen Überblick.

Um sich vom VAP abzumelden, klicken Sie in der Kopfleiste auf 💌

From: https://wiki.ucware.com/ - UCware-Dokumentation

Permanent link: https://wiki.ucware.com/vaphandbuch/anmeldung/login browser?rev=1669021130

Last update: 18.03.2023 14:47